# **Supply Chain Documentation**

Release 1.0

sci devs

August 12, 2015

#### Contents

| 1 | Table | e of contents     |
|---|-------|-------------------|
|   | 1.1   | Overview          |
|   | 1.2   | Approach          |
|   | 1.3   | Project structure |
|   | 1.4   | User guide        |

This is documentation for the hierarchy of the drugs supply chain that is not captured in DHIS2 for purposes of analysis and report generation.

There is a downloadable PDF version of this documentation, a *mobile friendly EPUB version* and a *downloadable HTML version*.

# **Table of contents**

# **1.1 Overview**

The purpose of this project is to establish an hierarchy of the drugs supply chain that is not captured in DHIS2 for purposes of analysis and report generation.

As things stand, the Kenya instance of DHIS2 only establishes a hierarchy based on the countries administrative units which while important, does not capture the supply chain hierarchy.

The drug supply hierarchy needs to place facilities in their correct order clearly showing the reporting chain ie what facilities report to what and what facilities are children so to speak of what facilities.

# 1.1.1 Facility types

For ART-related medicines, the health facilities are categorized into five (5) types:

- 1. Central stores
- 2. Central store dispensing points
- 3. Satellite stores
- 4. Stand alone sites
- 5. Sub-County stores (formerly the district stores)

For Nutrition & HIV commodities, the health facilities are categorized into four (4) types:

- 1. Central sites
- 2. Central site Dispensing points
- 3. Satellite sites
- 4. Standalone sites

# 1.1.2 The reporting hierachy

The Standalone sites, Sub-county Stores and the Central sites form the **ORDERING POINTS**. These Ordering points are supplied by the national/central level stores, e.g. KEMSA. An Ordering point is defined as a designated Central site, Standalone site or a Sub-county store that orders ARV and OI commodities from the allocated commodity pipeline, e.g. KEMSA, NHPplus. Usually these are higher level facilities, e.g. hospitals.

A **Central site** is defined as a facility that provides ART/Nutrition services and also supplies lower level sites (Satellite sites) with ART-related medicines & nutrition commodities.

As an Ordering point, Central sites own (in the reporting hierarchy) the Central site Dispensing points and the Satellite sites.

A **Central site Dispensing point** is the Central site itself reporting for its own commodity stock and usage (without that of the Satellite sites), as a service delivery point.

**Satellite sites** are health facilities that report to the Central stores, i.e. that are health facilities providing ART/Nutrition & HIV services, that are supplied with commodities by a Central site or Sub-county store.

Usually these are lower level health facilities, e.g. health centres, dispensaries.

A **Sub-county store** is defined as a facility that DOES NOT provide ART/Nutrition & HIV services but supplies lower level sites (Satellite sites) with ART-related medicines and Nutrition & HIV commodities.

A **Standalone site**, as the name suggests, do not have any affiliation in the reporting hierarchy, i.e. they are facilities that provide ART/Nutrition & HIV services but DO NOT supply any lower level sites (Satellite sites).

Existing facilities (Level 4) are used as stores for the purpose of drug dispensing.

These facilities are captures in DHIS2 as Level 4 Organization Units and thus no hierarchy exists between them.

The purpose of this project is to establish that hierarchy.

Note:

- NASCOP maintains the list of approved Central, Satellite and Standalone sites, and Sub-County stores.
- Each Central site and Sub-county store has a defined list of Satellite sites.
- No Satellite site should report or receive stocks from more than one (1) Central site or Sub-county store.

# 1.2 Approach

The project is developed as a DHIS2 Data Aggregation WebApp that would run on an independent instance and maintain its own local database, but have the ability to read and write to DHIS2.

# 1.2.1 The web API and the database

The Web API is used to a great deal as a source of data for the backborne database used. The API allows us to query for all organization units and sort them into Counties (Level 2), SubCounties (Level 3) and facilities (Level 4). This data is then used to populate the respective tables in the database.

Once all this data is inserted into the database, the process of establishing which facilities lie under which category begins. This is left to the discretion of the user who is prompted to supply facilities under each category from the list we have.

The purpose of incorporating the existing DHIS2 hierarchy of counties and sub- counties is to aid the user in the search and selection process by providing a mechanism in which they can drill down to a smaller number of facilities as opposed to being presented with all the facilities at once e.g

- the user should be able to generate a combined report (MoH730A or MoH729A) for the Sub-county store and its Satellite sites.
- the user should also be able to group Standalone sites by county or sub-county (or Central sites or Sub-county stores).

Once the Central stores, dispensing points, satellite sites and stand alone sites are established and inserted into the database, DHIS2 Web API is queried for analytics based on the hierarchy established and the results displayed.

# 1.3 Project structure

The project contains three parts: api, assets, client, db.

Each part forms an important part of this project.

# 1.3.1 api

These are PHP5\_CURL scripts that interact with the DHIS2 API. Data querying from DHIS2 API and some level of processing is done here.

# 1.3.2 Assets

These are the resources needed in this project. It contains the JavaScript, CSS, Bootstrap, Font-Awesome scripts.

# 1.3.3 Client

This is the presentation and user interface logic.

It contains scripts that will display on the browser.

# 1.3.4 db

This is the database logic. It contains scripts for database authentication and connection creation as well as those for inserting, fetching and updating items on the database.

# 1.3.5 System

This is the system environment variables. It contains parameters that need to be set for the system to run once deployed.

They include the database authentication and connection creation.

Edit the config (config.php) file to reflect your local environment.

The projects landing page is index.php which is located at its root. It is the login page.

# 1.4 User guide

# 1.4.1 Introduction

Managing supply chains in support of HIV/AIDS services is a formidable challenge, especially in developing countries. Expanding programs for HIV/AIDS, TB and malaria require strong and supportive laboratory services that depend on the availability of the required commodities to perform critical tests, with most tests requiring multiple

commodities to be available simultaneously. A correctly designed and run distribution system should keep the commodities in good condition, rationalize storage points, use transport as efficiently as possible, reduce theft and fraud and provide information for forecasting needs. This requires a good management of the system along with a simple but well-designed information system in place. The purpose of this project is to establish an hierarchy of the drugs supply chain that is not captured in DHIS2 for purposes of analysis and report generation.

As things stand, the Kenya instance of DHIS2 only establishes a hierarchy based on the country's administrative units (national, county, sub-county, facility), which while important, does not capture the supply chain hierarchy for ART-related medicines & nutrition commodities.

This supply hierarchy needs to place facilities in their correct order matching the flow of both data/information and health commodities; hence clearly showing the reporting chain i.e. what facilities report to which others, and what facilities report to the national/central level (NASCOP), hence instituting a parent-child relationship.

# 1.4.2 Getting started

The purpose of this project is to establish the current hierarchy of the ART-related medicines and Nutrition & HIV commodities supply chain, which is not captured in DHIS2, for purposes of analysis and report generation.

#### System requirements

Chrome browser is recommended for the application. This is because of the javascript that is used in the app. Its able to load faster in chrome.

Login roles to DHIS2 are also required inorder to access the application.

#### Logging in

You have to login to DHIS2 first:

| () Test.hiskenya.org/dhis-web-commons/security/login.action                          |                  | ▼ C Q. Search | ☆ 自 ♣         | <b>^ 9</b> ≡ |
|--------------------------------------------------------------------------------------|------------------|---------------|---------------|--------------|
| Kenya Health Information System<br>Welcome to the Kenya Health<br>Information System |                  |               |               |              |
|                                                                                      | dhis2            |               |               |              |
|                                                                                      | Sign in          |               |               |              |
|                                                                                      | Username         |               |               |              |
|                                                                                      | Password         |               |               |              |
|                                                                                      | Sign in          |               |               |              |
|                                                                                      | Forgot password? |               |               |              |
|                                                                                      |                  |               |               |              |
|                                                                                      |                  |               |               |              |
|                                                                                      |                  |               |               |              |
|                                                                                      |                  |               |               |              |
|                                                                                      |                  |               |               |              |
|                                                                                      |                  |               |               |              |
| Powered by DHIS 2 Report ANY System Problem to the Service Desk                      |                  |               | [ Change lang | uage] 🌲      |

Note: Please note that you must have signed up in DHIS2.

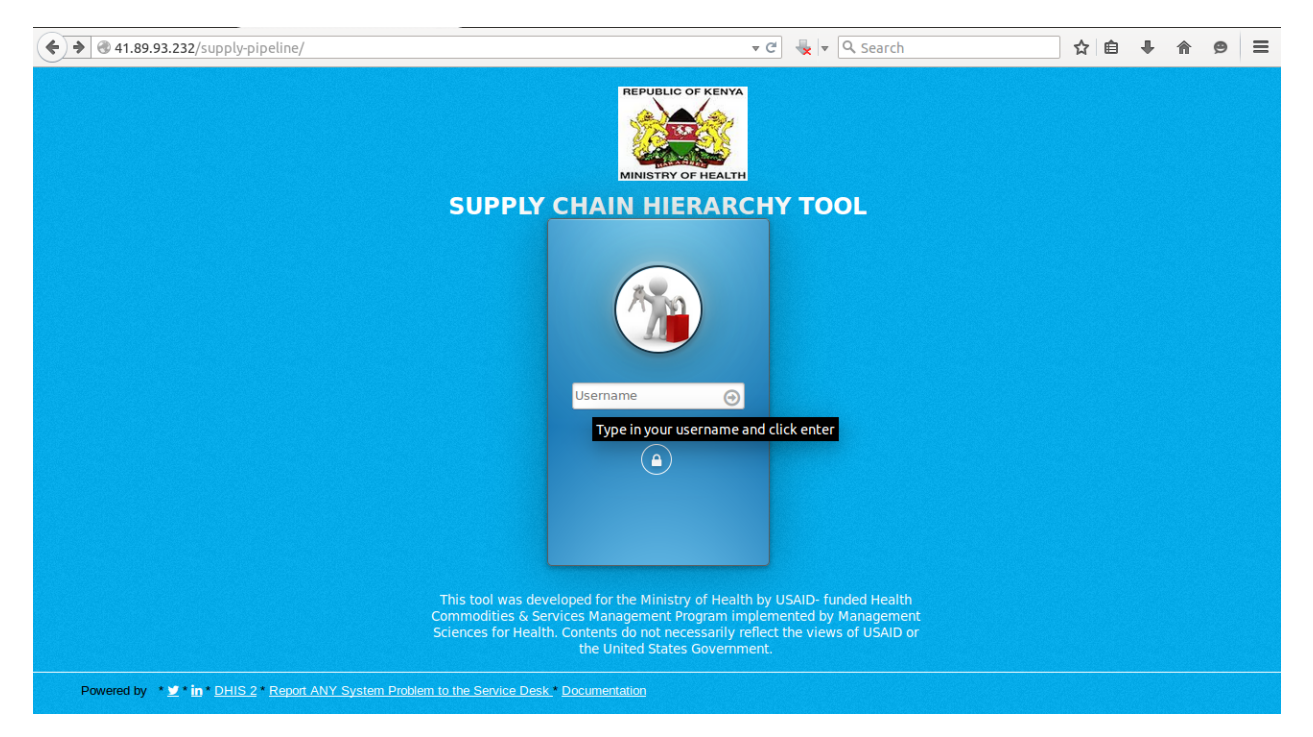

Secondly, you must login to the application itself. Here is the login page:

A successful login will lead you to using the application.

# Permissions

# Login roles

There are various user roles according to the user who is logged in:

- 1. Users who can read data only i.e generating and viewing reports. They dont have permissions to edit anything in the application.
- 2. Users who can do both read and write. These users have the permission to generate reports and also post back to DHIS2.
- 3. The Admin who has all the permissions in the application. These include:
  - Creation and management of programmes.
  - Creation and management of users.
  - Updating of basically everything in the application.

# 1.4.3 Launching the web application

This application is launched as a stand alone app, because it is not incorporated in DHIS2.

However, it pulls data from DHIS2.

In order to launch the app, you need to type the url

This will direct you to the login page where you can login.

### 1.4.4 Application layout

#### Header

The header of the application can be seen on the login page as 'Supply Pipeline Hierarchy Tool'. Below the header is a short welcome message "Welcome to the Kenya Health Information Systems" and a Logo.

#### Side bar

At the leftside bar, there is a list of links.

These links appear differently according to the user who is logged in.

The Admin can view:

#### Users

Here, the admin can create and manage different types of users.

- Go to the users tab at the leftside bar of the app.
- Click on 'create' to create a new user. Fill in details in the form that appears on the page and save.

| ♦ ③ bangah.me/home.ph                                 | p                                    |                               | ▼ C Search | ☆ 自 ♣           | <b>^ 9</b> |  |
|-------------------------------------------------------|--------------------------------------|-------------------------------|------------|-----------------|------------|--|
|                                                       | Supply Pipeline                      | Hierarchy Tool                |            | Kelvin Wahome 🕞 |            |  |
| & Kelvin Wahome<br>ACCESS: ADMIN<br>(update profile!) | SUPPLY CHAIN HIERARCH                | (                             |            |                 |            |  |
| 幸 也<br>營 USERS                                        | USER DETAILS<br>Create a new user be | low by entering their details |            |                 |            |  |
|                                                       | Employee ID:                         | Employee ID                   |            |                 |            |  |
| Create                                                | Name:                                | Name                          |            |                 |            |  |
| Create from DHIS                                      | Gender:                              | [Select]                      |            |                 |            |  |
| Update                                                | Email:                               | example@domain.com            |            |                 |            |  |
| Administration                                        | Phone:                               | 07XX123456                    |            |                 |            |  |
| PROGRAMS                                              |                                      | Submit                        |            |                 |            |  |
| CLASSIFY                                              |                                      |                               |            |                 |            |  |
| ± UPDATES                                             |                                      |                               |            |                 |            |  |
|                                                       |                                      |                               |            |                 |            |  |
|                                                       | V                                    |                               |            |                 |            |  |

- You can also add a new user from DHIS2 by clicking on 'add form DHIS2' in the dropdown list.
- To edit the roles of a user, click on the 'edit' in the dropdown. In the window that appears, click on edit at the each user in order to edit.
- You can also click on the 'administration' to deactivate an account or update the details of a user.

| ACCESS: ADMIN              |      |                      |                  |                         |               |               |       |                   |      | - | <br>- |  |
|----------------------------|------|----------------------|------------------|-------------------------|---------------|---------------|-------|-------------------|------|---|-------|--|
| 2 (update profile!)<br>ර ල | LIST | OF CREATED US        | ERS              |                         |               |               |       |                   |      |   |       |  |
| USERS                      |      |                      |                  |                         |               |               |       |                   |      |   |       |  |
| Create                     | #    | User                 | Gender           | Email                   | phone         | Login<br>Name | Role  | Account<br>Status | Edit |   |       |  |
| Create from DHIS           |      |                      |                  |                         |               |               |       |                   |      |   |       |  |
| Update                     | 1    | deka<br>abdi         | NOT<br>AVAILABLE | dekanasir@yahoo.co.uk   | 0720452390    | dekanasir     | READ  | ACTIVE            | ß    |   |       |  |
| Administration             |      |                      |                  |                         |               |               |       |                   |      |   |       |  |
| PROGRAMS                   | 2    | Dennis<br>Banga      | MALE             | dennisbanga@gmail.com   | 0712345678    | dbanga        | READ  | ACTIVE            | 8    |   |       |  |
|                            |      |                      |                  |                         |               |               |       |                   |      |   |       |  |
| CLASSIFY                   | 3    | Kayeli               | MALE             | kdennoz@gmail.com       | 0722277332    | dkayeli       | WRITE | ACTIVE            | 6    |   |       |  |
| UPDATES                    | 4    | Dorcas               | FEMALE           | dorcasmueni00@gmail.com | 0712345667    | dorcas        | READ  | ACTIVE            | Ø    |   |       |  |
| ADMINISTRATION             | 5    | Duncan               | MALE             | dantosh@gmail.com       | 0727654536    | duncan        | WRITE | ACTIVE            | æ    |   |       |  |
| REPORTS                    | 6    | Elizabeth<br>Onyango | NOT<br>AVAILABLE | evakiny@yahoo.com       | 0727065163    | evakinyi      | READ  | ACTIVE            | Ø    |   |       |  |
|                            | 7    | guyo<br>abdi         | NOT<br>AVAILABLE | guyoabdi@yahoo.com      | +254721708980 | sakuye        | READ  | ACTIVE            | ø    |   |       |  |
|                            |      | Kelvin               |                  |                         |               |               |       |                   |      |   |       |  |

| 🔵 🗊 🔪 🔒 https://bangah.n         | ne/home.php | )      |                  |           |                         |            | Q Search      |       | ☆              | Ê            | ŀ 1 | 1 9 | 9 |
|----------------------------------|-------------|--------|------------------|-----------|-------------------------|------------|---------------|-------|----------------|--------------|-----|-----|---|
|                                  | Sup         | ply    | Pipeline         | e Hierarc | hy Tool                 |            |               |       | Kelvin Wa      | ahome        | •   |     |   |
| ▲ Kelvin Wahome<br>ACCESS: ADMIN | SUPPL       | LY CHA | IN HIERARCH      | Υ         |                         |            |               | C     | Read the Docum | entation     |     |     |   |
| 딸 USERS                          |             | EACTIN | VATE USERS       |           |                         |            |               |       |                |              |     |     |   |
| Create                           |             | #      | User             | Gender    | Email                   | phone      | Login<br>Name | Role  | Account        | More<br>Deta | ls  |     |   |
| Create from DHIS                 |             | 1      | deka             | NOT       | dekanasir@yahoo.co.uk   | 0720452390 | dekanasir     | READ  | Deactivate     |              |     |     |   |
| Update                           | 5           | 2      | Dennis<br>Banga  | MALE      | dennisbanga@gmail.com   | 0712345678 | dbanga        | READ  | Deactivate     |              |     |     |   |
| PROGRAMS                         |             | 3      | Dennis<br>Kayeli | MALE      | kdennoz@gmail.com       | 0722277332 | dkayeli       | WRITE | Deactivate     |              |     |     |   |
| ZLASSIFY<br>REPORTS              |             | 4      | Dorcas           | FEMALE    | dorcasmueni00@gmail.com | 0712345667 | dorcas        | READ  | Deactivate     | 1            |     |     |   |
| UPDATES                          |             | 5      | Duncan           | MALE      | dantosh@gmail.com       | 0727654536 | duncan        | WRITE | Deactivate     |              |     |     |   |
| X ADMINISTRATION                 | Ţ           | 6      | Elizabeth        |           | evakiny@yahoo.com       | 0727065163 | evakinyi      | READ  | Deactivate     |              |     |     |   |

#### Programs

Here, you can create and manage programs.

- 1. Click on the programs tab on the leftside bar, on the dropdown that appears, click on the 'create' to create a new program.
- 2. On the window that appears, fill in the details of the program you want to create i.e the program name and the datasets for the program.

| MSH H         | ome - Mozilla Firefox                             |                                                                                                    | 🤶 🖬 📧 🜒 12:22 WB 🔱                                                              |
|---------------|---------------------------------------------------|----------------------------------------------------------------------------------------------------|---------------------------------------------------------------------------------|
| 0             | 🛕 Restore Session                                 | × III DHIS2 supply chain × MSH Home × III DHIS2                                                                                                    | supply chain 🗴 🎽 this is the link to the 🗙 New Tab 🛛 🗙 🕂                        |
|               | ♦ ① ▲ https://bangah                              | me/home.php                                                                                                    | ¬C <sup>a</sup> ¬C <sup>a</sup> ¬C <sup>a</sup> ¬C <sup>a</sup> ¬C <sup>a</sup> |
|               |                                                   | Supply Pipeline Hierarchy Tool                                                                                                    | Kelvin Wahome 💿                                                                 |
|               | Kelvin Wahome ACCESS: ADMIN (g) (update profile!) |                                                                                                    | C Read the Documentation                                                        |
|               | ₩ USERS                                           | PROGRAMS<br>Create a new program below                                                                                                    |                                                                                 |
| <u>a</u>      | PROGRAMS                                          | Program Name •<br>Program Name<br>Program Datasets •                                                                                                    |                                                                                 |
| 1             | Create                                            | Reset Available Datasets > > < < Selected                                                                                                    | Datasets                                                                        |
| ?             | Administration                                    | Search Search AWP 1.1.4 Health Leadership - Managemi (* Inpatient activities                                                                                                    | A                                                                               |
|               |                                                   | Division of Occupational Therapy<br>Community Based Program Activity Repo<br>MOH 718 Inpatient Morbidity and Mortal<br>MOH 710 Vaccines and Immunization Ve<br>MOH 105 Service Delivery Population, Ba |                                                                                 |
|               | REPORTS                                           | MoH 730B Error<br>HSSF summary<br>cancer<br>MOH 717 Service Workload                                                                                                    | U U U U U U U U U U U U U U U U U U U                                           |
| $\overline{}$ | <sup>▲</sup> UPDATES                              | Submit                                                                                                    |                                                                                 |
|               |                                                   |                                                                                                    |                                                                                 |

You can also click on the 'edit' in the dropdown to change the details of a program or 'administration' to delete a certain program.

#### Classify

Here you can classify facilities according to the hierarchy, either as sub-county stores, central stores, satellite sites or stand alone sites.

- 1. Click on the classify tab on the leftside bar, on the dropdown that appears, select either sub-county stores, central sites, satellite sites or stand alones.
- 2. Once you click 'sub-county stores', a new window will be loaded containing a form where you will;
  - Select the program you want to classify and submit.
  - Select the sub-county stores that the program will be attributed to and submit.
- 3. When you select the 'central site' from the dropdown;
  - select the program you want to classify and submit.
  - Below that, select the central store you want the program to be attributed to and then submit.
- 4. When you select the 'satellite site' from the dropdown;

| uerne             |                                                                           |                                    |                    |  |
|-------------------|---------------------------------------------------------------------------|------------------------------------|--------------------|--|
| USERS             |                                                                           |                                    |                    |  |
| PROGRAMS          | Program: The program selected will have the                               | ese central sites attributed to it |                    |  |
|                   | Reset Available Programs >                                                |                                    | hit                |  |
| CLASSIFT          | Search                                                                    | Search                             |                    |  |
| Sub-County Stores | NASCOP - ART<br>Nutrition<br>TRIAL PROCRAM                                |                                    | Â                  |  |
| Central Sites     | TRIAL PROSPARY                                                            |                                    |                    |  |
| Satellite Sites   |                                                                           |                                    | ORGANIZATION UNITS |  |
| Stand Alones      | Sub-County Stores: Have the program above                                 | e attributed to them               |                    |  |
|                   | Available >                                                               | >>                                 | (1)                |  |
| EPORTS            |                                                                           |                                    |                    |  |
|                   | Search                                                                    | Search                             |                    |  |
| JPDATES           | Njiru (EDARP) Clinic<br>Port Florence Community Hospital, Mbita           |                                    |                    |  |
| ADMINISTRATION    | (Mkuyuni) David Kariuki Medical Centre<br>10 Engineer VCT<br>12 Engineers |                                    |                    |  |
|                   | 3KI Maternity & Nursing Home<br>3Kr Health Centre                         |                                    |                    |  |
|                   | 78 Tank Battalion Dispensary<br>7KR Mrs Health Centre                     |                                    |                    |  |
|                   | 8Th Street Clinic<br>A To Z Quality Health Family Health Services         |                                    |                    |  |
|                   | AAR City Centre Clinic<br>AAR Clinic Sarit Centre (Westlands)             |                                    |                    |  |
|                   | AAR dams<br>AAR Eldoret                                                   |                                    |                    |  |
|                   | AAR Healthcare Limited (Karen)                                            |                                    |                    |  |
|                   | AAR medical Services (Docks)                                              |                                    |                    |  |

| USERS             |                                                                           |                                         |           |      |  |
|-------------------|---------------------------------------------------------------------------|-----------------------------------------|-----------|------|--|
| PROGRAMS          | Program: The program selected will have th                                | ese central sites attributed to it      |           |      |  |
|                   | Reset Available Programs >                                                | Image: Selected Programs         Submit |           |      |  |
| CLASSIFY          | Search                                                                    | Search                                  |           |      |  |
|                   | NASCOP - ART                                                              |                                         | 8         |      |  |
| Sub-County Stores | TRIAL PROGRAM                                                             |                                         |           |      |  |
| Central Sites     |                                                                           |                                         |           |      |  |
| Satellite Sites   |                                                                           |                                         |           | NITS |  |
| Stand Alones      | Central Sites: Have the program above attri                               | buted to them                           |           |      |  |
|                   | Available >                                                               | >>                                      | 🕒 🗅 Kenya |      |  |
| EPORTS            |                                                                           |                                         |           |      |  |
|                   | Search                                                                    | Search                                  | ((        |      |  |
| UPDATES           | Mawingo<br>Njiru (EDARP) Clinic<br>Port Florence Community Hospital Mbita | 4                                       | Ô         |      |  |
|                   | (Mkuyuni) David Kariuki Medical Centre<br>10 Engineer VCT                 |                                         |           |      |  |
|                   | 12 Engineers<br>3KI Maternity & Nursing Home                              |                                         |           |      |  |
|                   | 3Kr Health Centre<br>78 Tank Battalion Dispensary                         |                                         |           |      |  |
|                   | 7KR Mrs Health Centre<br>8Th Street Clinic                                |                                         |           |      |  |
|                   | A to Z Quality Health Family Health Services<br>AAR City Centre Clinic    |                                         |           |      |  |
|                   | AAR Clinic Sarit Centre (Westlands)<br>AAR dams                           |                                         |           |      |  |
|                   | AAR Eldoret<br>AAR Health Care                                            |                                         |           |      |  |
|                   | AAR Healthcare Limited (Karen)                                            |                                         |           |      |  |
|                   | AAR mountain mall                                                         |                                         |           |      |  |

• Here, you can either classify the satellite as a sub-county store satellite or a central site satellite. Just click on any of the links according to the classification you want.

For example, if you select the sub-county store satellite link,

- Select the program you want to classify and click submit.
- Below it, select the sub-county store (the parent to the satellite site) and submit.
- Below that, select the satellite sites that will have the sub-county store selected above as their parent and then submit.

| MSH H    | ome - Google Chrome           |                                                                                                    |              |                             |        | 🤶 En 🗈               | 🗈 🜒) 3:03 V | ₩В₿₩   |
|----------|-------------------------------|----------------------------------------------------------------------------------------------------|--------------|-----------------------------|--------|----------------------|-------------|--------|
|          | 🗅 User guide — Supply × 🗅 M   | SH Home ×                                                                                                    |              |                             |        |                      | L L         | dorcas |
|          | ← → C 🖬 🗋 197.136.81.10       | 5/mshTask/home.php                                                                                                    |              |                             |        |                      |             | ☆≡     |
|          |                               | Program: The program selected will have t                                                                                                    | hese centra: | l sites attributed to it    |        |                      |             | -      |
| 9        | PROGRAMS                      | Reset Available Programs                                                                                                    | > >>         | <b>4 </b> Selected Programs | Submit |                      |             |        |
|          | CLASSIFY                      | Search<br>NASCOP - ART                                                                                                    | *            | Search                      | *      |                      |             |        |
|          | Sub-County Stores             |                                                                                                    | *            |                             |        |                      |             |        |
|          | Central Sites Satellite Sites | Sub-County Store: The site selected is the                                                                                                    | parent to th | e satellite sites           |        | A ORGANIZATION UNITS | *           |        |
| A        | Stand Alones                  | Available                                                                                                    | > >>         | ≪                           |        | 📀 🗅 Kenya            |             |        |
| <u>a</u> | I REPORTS                     | Search                                                                                                    | *            | Search                      | *      | 4                    | -<br>       |        |
|          | <b>&amp;</b> UPDATES          |                                                                                                    |              |                             |        |                      |             |        |
|          |                               | Satellite Sites: Have the Sub-County Store                                                                                                    | above as the | eir parent                  |        |                      |             |        |
| 1        |                               | Available                                                                                                    | > >>         | K Selected                  | Submit |                      |             | - 1    |
|          |                               | Search                                                                                                    |              | Search                      |        |                      |             |        |
|          |                               | Mawingo<br>Nijiru (EDARP) Clinic<br>Por Florence Community Hospital, Mbita<br>(Mkuyuni) David Karuki Medical Centre<br>10 Engineer VCT<br>12 Engineers<br>3Ki Maternily & Nursing Home<br>3Kr Health Centre<br>78 Tank Ratalion Dispensary |              |                             | •      |                      |             | Ţ      |

The same procedure applies when you select the central site satellite link.

In the dropdown, when you click on 'Stand Alones', you will just follow the same procedure for classification.

Note: This establishes a hierarchy of the supply chain for report generation.

#### Updates

There is need to query DHIS2 for newly updated organization units, facilities and datasets.

- 1. click on the 'updates' link in the leftside bar of the application.
- 2. From the dropdown that appears below the link, select either counties, sub-counties, facilities or datasets inorder to update them respectively.

#### Administration

Here, the admin can delete a supply hierarchy from the system.

He/She can also restore deleted data since its not deleted permanently.

| ← → C 🖬 🗋 197.13                                        | 6.81.16/mshTask/home.php                          |                   |
|---------------------------------------------------------|---------------------------------------------------|-------------------|
|                                                         | Supply Pipeline Hierarchy Tool                    | Kelvin Wahome 🛛 🕞 |
| ▲ Kelvin Wahome<br>ACCESS: ADMIN<br>Ø (update profile!) | SUPPLY CHAIN HIERARCHY   C Read the Documentation |                   |
| ••                                                      | Fetching Counties. This may take a while          |                   |
| 📽 USERS                                                 |                                                   |                   |
|                                                         | • LOADING •                                       |                   |
|                                                         | · • •                                             |                   |
|                                                         |                                                   |                   |
| 📥 UPDATES                                               |                                                   |                   |
| Counties                                                |                                                   |                   |
| Sub Counties                                            |                                                   |                   |
| Facilities                                              |                                                   |                   |
| Data Sets                                               |                                                   |                   |
|                                                         |                                                   |                   |
|                                                         |                                                   |                   |

#### Reports

This link is used to query for various reports including program reports, supply hierarchy reports and dataset reports

Here is a screenshot of the application layout as viewed by the admin:

The user with the role 'Read' can only view the reports link on the leftside bar.

Here is the app layout as viewed by the 'Read' user:

The user with the Write access view the Reports link on the leftside bar and can also post back to DHIS2.

Here is the app layout as viewed by the 'Write' user:

# 1.4.5 Tasks

#### Assigning a dataset to organization units

This is done in the DHIS2 test site.

- 1. In DHIS2 apps, select the data sets app.
- 2. Type the name of the dataset you want to assign at the top and click on the filter button.
- 3. The dataset will be filtered and displayed on the screen.

Click on it, you will see a drop down appear.

- 4. Select the first option, (assign to organisation units).
- 5. Select the org units you want to assign the dataset to and then click on the save button at the bottom of the page.

| Supply Chain Hierarchy Tool       Review            • Kelvin Wahome<br>ACCESS: ADMN<br>© (update profile)<br>• 0           SUPPLY CHAIN HIERARCHY [ ?? Read the User Guide             • Users           Supply Chain Hierarchy Tool           Supply Chain Hierarchy Tool             • Users           Supply Chain Hierarchy Tool           Supply Chain Hierarchy             • Users           Supply Chain File           Supply Chain File             • Classify           Supply Chain File           Supply Chain File             • Classify           Classify           This menu allows the user to creater         or and rasigning them roles, users         can be created by entering ther         details and login credentials or by         pulling existing DHIS2 users         or click on CREATE E toot         or click on CREATE E button         or click on CREATE E button         or click on CREATE E toot         or click on CREATE E toot         or click                                                                                                    | <b>^ 9</b> | ⋒ | ♠ | 9 | = | = |
|----------------------------------------------------------------------------------------------------|------------|---|---|---|---|---|
| ▲ Kelvin Wahome<br>ACCESS: ADMIN                                                                                                    |            |   |   |   |   | 2 |
| Image: Second state       USER GUIDE         Image: Second state       USER GUIDE         Image: Second state       USER GUIDE         Image: Second state       USER GUIDE         Image: Second state       USER GUIDE         Image: Second state       USER GUIDE         Image: Second state       USER GUIDE         Image: Second state       USER GUIDE         Image: Second state       USER GUIDE         Image: Second state       USER Second state         Image: Second state       USER Second state                                                                                                    |            |   |   |   |   |   |
| <ul> <li>Users</li> <li>Programs</li> <li>Use this Menu for creating users<br/>and assigning them roles. Users<br/>can be created by entering their<br/>details and login credentials or by<br/>pulling existing DHIS2 users. Go to<br/>USERS, click on CREATE button<br/>to enter the details for a new users<br/>or click on CREATE FROM DHIS<br/>button to pull existing users from<br/>details and roles by clicking on the<br/>UNEATES</li> <li>Classify</li> <li>Classify</li> <li>This menu allows the user to access various reports generated<br/>the supply chain hierarchy, e.g. Family Planning, ART. NB:<br/>different Programs classify their<br/>by pulling existing DHIS2 users. Go to<br/>USERS, click on CREATE button<br/>to enter the details for a new user<br/>or click on CREATE FROM DHIS<br/>button to pull existing users from<br/>DHIS2. You can also edit users<br/>details and roles by clicking on the<br/>UPDATES</li> <li>Classify</li> <li>Classify</li> <li>Classify</li> <li>Classify</li> <li>This menu allows the user to<br/>raccess various reports generated<br/>to senter the details for a new user<br/>or click on CREATE FROM DHIS<br/>button to pull existing users from<br/>DHIS2. You can also edit users<br/>details and roles by clicking on the<br/>UPDATE button. Only Admin level<br/>users can activate/deactivate other<br/>users.</li> <li>Classify</li> <li>Classify</li> <l< td=""><td></td><td></td><td></td><td></td><td></td><td></td></l<></ul>                                      |            |   |   |   |   |   |
| <ul> <li>➡ PROGRAMS</li> <li>Use this Menu for creating users<br/>and assigning them roles. Users<br/>can be created by entering their<br/>details and login credentials or by<br/>pulling existing DHIS2 users. Go to<br/>USERS, click on CREATE Extuant<br/>to enter the details for a new users</li> <li>Les Wish menu to create new<br/>programs for which you want to<br/>can be created by entering their<br/>details and login credentials or by<br/>pulling existing DHIS2 users. Go to<br/>USERS, click on CREATE Extuant<br/>to enter the details for a new users</li> <li>Les Wish menu to create new<br/>programs for which you want to<br/>can be created by entering their<br/>details and login credentials or by<br/>pulling existing DHIS2 users. Go to<br/>USERS, click on CREATE Extuant<br/>to enter the details for a new users</li> <li>Les Wish menu to create new<br/>programs for which you want to<br/>can be created by entering their<br/>details and login credentials or by<br/>pulling existing users from<br/>DHIS2. You can also edit user<br/>details of noles by clicking on the<br/>UPDATE button. Only Admin level<br/>users can activate/deactivate other<br/>users.</li> <li>C ADMINISTRATION</li> <li>Use this menu allows the user to create new<br/>programs for which you want to<br/>can be created by entering their<br/>or click on CREATE FROM DHIS<br/>button to pull existing users from<br/>DHIS2. You can also edit user<br/>users.</li> <li>C ADMINISTRATION</li> <li>UPDATE button. Only Admin level<br/>users can activate/deactivate other<br/>users.</li> <li>C ADMINISTRATION</li> <li>USE ADMINISTRATION</li> <li>USE ADMININISTRATION</li> <li>USE ADMINIS</li></ul> |            |   |   |   |   |   |
| <sup>C</sup> CLASSIFY <sup>C</sup> details and login credentials or by <sup>C</sup> partially planning, ART. NB: <sup>C</sup> partially planning, ART. NB: <sup>C</sup> administration <sup>C</sup> partially planning, ART. NB: <sup>C</sup> administration <sup>C</sup> partially planning, ART. NB: <sup>C</sup> administration <sup>C</sup> partially planning, ART. NB: <sup>C</sup> administration <sup>C</sup> administration <sup>C</sup> partially planning, ART. NB: <sup>C</sup> partially planning, ART. NB: <sup>C</sup> partially planning, ART. NB: <sup>C</sup> administration <sup>C</sup> partially planning, ART. NB: <sup>C</sup> partially planning, ART. NB:                                                                                                    |            |   |   |   |   |   |
| to enter the details for a new user<br>or click on CREATE FROM DHIS<br>button to pull existing users from<br>DHIS2. You can also edit user<br>details and roles by clicking on the<br>UPDATE button. Only Admin level<br>users can activate/deactivate other<br>users. PROGRAMS, then click on<br>CREATE to create a new program.<br>CREATE to create a new program.<br>Admin level users can delete<br>users can activate/deactivate other<br>users. DEACHT to treate a new program.<br>Classify r, then click on the<br>programs.<br>Standalone sites and Satellite sites.<br>Standalone sites and Satellite sites<br>add facilities under the selected<br>facility type. The list of facilities is                                                                                                    |            |   |   |   |   |   |
| UPDATES     DHIS2. You can also edit user details of an existing program. Only relevant type of facility, e.g. Admin level users can delete programs.     DHIS2. You can also edit user details of an existing program. Only Admin level users can delete programs.     DHIS2. You can also edit user details of an existing program. Only Admin level users can delete programs.     DHIS2. You can also edit user details of an existing program. Only Admin level users can delete programs.     DHIS2. You can also edit user details of an existing program. Only Admin level users can delete programs.     DHIS2. You can also edit user details of an existing program. Only Admin level users can delete programs.     DHIS2. You can also edit user details of an existing program. Only Admin level users can delete programs.     Sub-county stores, Central sites, Standalone sites and Satellite sites.     Select the relevant program then add facilities under the selected facility type. The list of facilities is to access list of facilities by program and by type. Go to ART                                                                                                    |            |   |   |   |   |   |
| OC ADMINISTRATION         users can activate/deactivate other<br>users.         Select the relevant program then<br>add facilities under the selected<br>facility type. The list of facilities is         under it. Go to SITES ANALYTICS<br>to access list of facilities by<br>program and by type. Go to ART                                                                                                    |            |   |   |   |   |   |
| synchronised with the masses with the masses of the DRIS to access reports limited facility list in the DHIS2. Use the ORGANIZATION UNITS hierarchy on the side of the Classify page to the access the full list of created programs. Go to SUPPLY sub-county and hen facility name to select it.                                                                                                    |            |   |   |   |   |   |

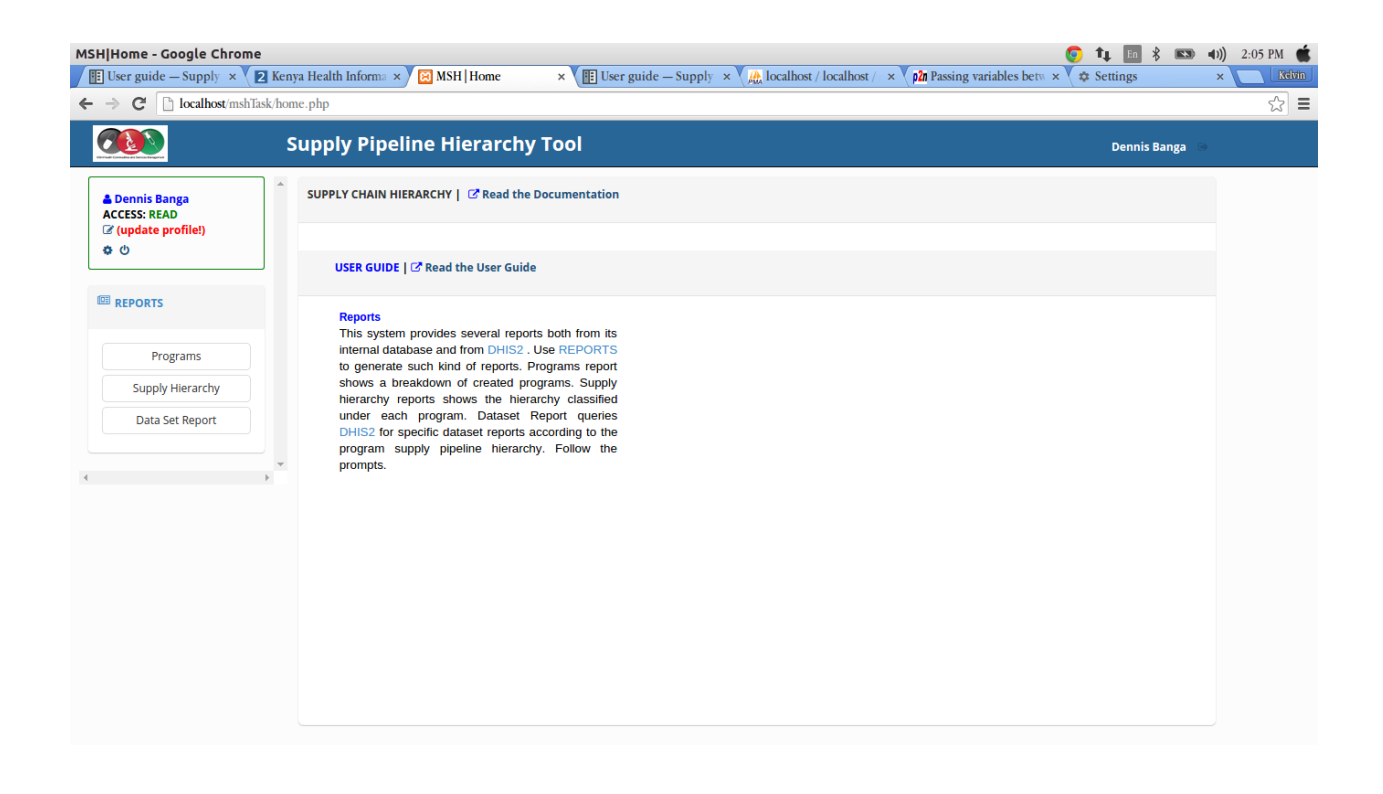

| MSH Home - Google Chrom                                        | 2 Kenya Health Informa × 🗡 🖾 MSH   Home 🛛 × V 🏢 User guide — Supply × V 🏨 localhost / localhost / × V p2n Passing variables betw                                                                                                    | Image: Time in the second second s |
|----------------------------------------------------------------|----------------------------------------------------------------------------------------------------|----------------------------------------------------------------------------------------------------|
| $\leftarrow \rightarrow \mathbf{C}$ [b] localhost/msh1         | ısk/home.php                                                                                                    | £2] ∎                                                                                                    |
|                                                                | Supply Pipeline Hierarchy Tool                                                                                                    | Dennis Kayeli 🕞                                                                                                    |
| ▲ Dennis Kayeli<br>ACCESS: WRITE<br>☞ (update profile!)<br>☞ ₾ | SUPPLY CHAIN HIERARCHY   CRead the Documentation                                                                                                    |                                                                                                    |
|                                                                | USER GUIDE   C <sup>2</sup> Read the User Guide                                                                                                    |                                                                                                    |
| REPORTS                                                        | Reports Posting Back Data<br>This system provides several reports both from its This system allows for posting back of data to                                                                                                    |                                                                                                    |
| Programs                                                       | internal database and from DHIS2. Use REPORTS respective DHIS2 datasets. From REPORTS to generate such kind of reports. Programs report generate a dataset report queries on which the                                                                                     |                                                                                                    |
| Supply Hierarchy                                               | shows a breakdown of created programs. Supply changes to be written back appear. User the POST<br>hierarchy reports shows the hierarchy classified button to write back data to that specific dataset.                                                                     |                                                                                                    |
| Data Set Report                                                | under each program. Dataset Report queries<br>DHIS2 for specific dataset reports according to the<br>program supply pipeline hierarchy. Follow the<br>prompts. This button appears once the report has fully<br>loaded. You may need to supply your DHIS2 once<br>prompts. |                                                                                                    |
|                                                                |                                                                                                    |                                                                                                    |
|                                                                |                                                                                                    |                                                                                                    |
|                                                                |                                                                                                    |                                                                                                    |
|                                                                |                                                                                                    |                                                                                                    |
|                                                                |                                                                                                    |                                                                                                    |
|                                                                |                                                                                                    |                                                                                                    |

| 🗲 🕲 test.hiskenya.                             | org/dhis-web· | -maintenance-datase                                                | et/dataSet.action?key=MoH73                                                                                                    | 34&curKey=MoH734B-F-CDRR+fo ▼ C Search | ☆ 自 ↓ 合 😕                                    |
|------------------------------------------------|---------------|--------------------------------------------------------------------|----------------------------------------------------------------------------------------------------|----------------------------------------|----------------------------------------------|
| dhis2                                          | Kenya He      | ealth Information S                                                | System                                                                                                    |                                        | Apps 🐣 Profile                               |
| Data Set<br>Data Set<br>Data Set Assignment Ed | ttor          | Data set man<br>MoH734<br>Name<br>MoH734 – F-CDR<br>MoH734A – CS-Q | R for Nutrition commodities – Standad<br>+ Assign to organisation units<br>+ View sections<br>• Sharing settings<br>© Edit<br>• Translate<br>© Design data entry form<br>© Get PDF for Data Entry<br>© Edit compulsory data elements | Filter       Clear         Ione sites  | Add new<br>Jump to page: 1 Go<br>«« « 1 » »» |
|                                                |               |                                                                    | <ul><li>Edit compulsory data elements</li><li>Show details</li></ul>                                                                                                    |                                        |                                              |

| 🗲 🕲 test.hiskenya. | org/dhis-web-m | aintenance-dataset/defineDataSetAssociationsForm.action?dataSetId=7732571 🕶 😋 🔍 Search                                                                                                    |                 | ☆自♣       | î ( | ⊜ ≡ |
|--------------------|----------------|----------------------------------------------------------------------------------------------------|-----------------|-----------|-----|-----|
| dhis2              | Kenya Hea      | lth Information System                                                                                                    | Apps            | 🐣 Profile |     |     |
| anisz              | Kenya Hea      | Assign data set to organisation units<br>MoH734A – CS-CDRR for Nutrition commodities – Central sites<br>Organisation Unit Selection<br>Select at level Kenya (Un-select at level Un-select all<br>Select in group Baringo North TE (Un-select in group) Select children<br>Kenya<br>Baringo County<br>Bond County<br>Busia County<br>Busia County<br>Busia County<br>Bisloib County<br>Bisloib County<br>Bisloib County<br>Bisloib County<br>Bisloib County<br>Kakamega County<br>Bisloib County<br>Kakamega County<br>Kikit County<br>Kikit County<br>Kikit County<br>Save Cancel | <b>₽₽₽</b> Apps |           |     |     |
|                    |                |                                                                                                    |                 |           |     |     |
|                    |                |                                                                                                    |                 |           |     |     |

**Note:** Please note that you must be logged into DHIS2

#### Accessing the data entry form

- 1. To access the data entry window, click on the apps tab at the top bar. A drop down will appear listing all the apps in DHIS2.
- 2. Select the Data Entry option.
- 3. Locate the organisation unit you want to register data for in the tree menu to the left. Expand and close the branches by clicking on the +/- symbols. You can also search for the orgunit at the green symbol above the tree, but you need to type the full name inorder to match the orgunit.
- 4. Select a dataset from the drop down list of datasets which are available for the orgunit which you have selected.
- 5. Select the period you want to register data for. The available periods are determined by period type of the dataset. You can also jump a year back or forward by clicking the tabs: Prev year and Next year respectively.
- 6. By now you should be able to see the data entry form.

#### Entering data for satellite sites

1. Having selected the correct orgunit, dataset and period, Start entering data by clicking inside the first field and type in the value.

Move to the next field by clicking the tab button. You can also move back by clicking shift+tab.

A green field will indicate that the values are saved in the system.

2. If you type in an invalid value, you will get a pop-up that explains the problem and the field will be coloured yellow (not saved) until you have corrected the value.

| 🗲 🕲 test.hiskenya.c                                                                                                    | org/dhis-web-d | ataentry/index.action                   |                                                                                                    |               |                   | ▼ C <sup>e</sup> Q, Sea                          | rch                                 | \$                                           | ≜ ∔ ⋒                                                                    | ⊜ ≡                                         |  |  |
|----------------------------------------------------------------------------------------------------|----------------|-----------------------------------------|----------------------------------------------------------------------------------------------------|---------------|-------------------|--------------------------------------------------|-------------------------------------|----------------------------------------------|--------------------------------------------------------------------------|---------------------------------------------|--|--|
| dhis2                                                                                                    | Kenya Hea      | alth Information Syste                  | m                                                                                                    |               |                   |                                                  |                                     | Apps                                         | Profile                                                                  |                                             |  |  |
|                                                                                                    | ☆ 🏟 斜          | Data Entry 😧                            |                                                                                                    |               |                   |                                                  | 🗙 Barin                             | ngo Central - June 20                        | 15 - No Data Elemer                                                      | nt Selected                                 |  |  |
| Find<br>Baringo County<br>Baringo County<br>Baringo Central<br>Baringo North<br>East Pokot<br>Kolbatek<br>Morioget                                               | 4              | Organisation Unit<br>Data Set<br>Period | Jinit         Baringo Central         Run validatio           MoH734 - F-CDRR for Nutrition commodities - Standalone sites<br>June 2015         There year         Print form |               |                   |                                                  |                                     |                                              |                                                                          |                                             |  |  |
| H Marigat<br>B Mogoto<br>B Bomet County<br>B Busia County<br>B Eligeyo-Marakwet Count<br>B Embu County<br>B Garissa County<br>B Histolo County<br>Kajiado County | ty             | CONSU                                   | mPTION                                                                                                    | Unit of Issue | Beginning Balance | JEST (CDRR) H<br>Quantity Received<br>this Month | Quantity<br>Dispensed this<br>Month | Losses<br>(damages,<br>expiries,<br>missing) | Positive<br>Adjustments<br>(borrowed from<br>out to other<br>facilities) | Negath<br>Adjustm<br>(Issuedo<br>other faci |  |  |
|                                                                                                    |                |                                         |                                                                                                    |               | А                 | В                                                | с                                   | D                                            | E                                                                        | F                                           |  |  |
| <ul> <li>Hilifi County</li> <li>Kirinyaga County</li> <li>Kisii County</li> <li>Kisumu County</li> </ul>                                                         |                |                                         |                                                                                                    |               | 1                 |                                                  | 1                                   | Replacement                                  | feeds                                                                    |                                             |  |  |
|                                                                                                    | 2              | Pre-term formula, 80kca                 | al/100ml                                                                                                    | 400g Tin      |                   |                                                  |                                     |                                              |                                                                          |                                             |  |  |
| ((                                                                                                    |                |                                         | 1                                                                                                    |               |                   | )                                                |                                     |                                              |                                                                          |                                             |  |  |

- 3. If you have defined a min/max range for the field (data element+organisation unit combination) a pop-up message will notify you when the value is out of range, and the value will remain unsaved until you have changed the value.
- 4. If a field is disabled (grey in color) it means that the field should not be filled. The cursor will automatically jump to the next open field.
- 5. You can view the data history window by doubleclicking on any input field. This shows you the last 12 values entered for the input field in a bar chart.

This window also shows the min and max range and allows for adjusting the range for the specific organisation unit and data element combination.

#### Collection of aggregated data for the satellite sites

- 1. In the app (Supply Pipeline Hierarchy Tool), on the leftside bar, click on the Reports tab. You will see a dropdown appear below the tab.
- 2. Click on the Datasets report, this will direct you to another page where you will have to select;
  - Type of program you want to get the report for.
  - The name of the dataset.
  - The reporting period for the report. If monthly, select the month for reporting.
  - The reporting orgunit.
- 3. Click on the Get report button at the bottom of the form.
- 4. This will get the aggregated data for the satellite sites which are under the central site you selected earlier.

| Cest.hiskenya.o                                                                                                    | <b>rg</b> /dhis-web-d | lataentry/index.                                          | action                                                        | ▼ C Q Search                                                                                                    |               | 2                                                                                                    | 1 自 🖡 🏠                                                                                                    | ⊜ ≡                                                                      |
|----------------------------------------------------------------------------------------------------|-----------------------|-----------------------------------------------------------|---------------------------------------------------------------|----------------------------------------------------------------------------------------------------|---------------|----------------------------------------------------------------------------------------------------|----------------------------------------------------------------------------------------------------|--------------------------------------------------------------------------|
| dhis2                                                                                                    | Kenya Hea             | alth Informatio                                           | Pre-term formula, 80kcal/100ml (Beginnin                      | g Balance)                                                                                                    | ×             | Apps                                                                                                 | Profile                                                                                                    |                                                                          |
| Control County     Baringo County     Banonet County     Banonet County     Bungona County     Bungona County     Bungona County     Bungona County     Bungona County     Benga County     Homa Bay County     Homa Bay County     Kakamega County     Kakamega County     Kkaindu County     Kkaindu County     Kkiinf County     Kkiindu County     Kkiindu County     Kakaka County     Kakaka County | y<br>y                | Data Entry Organisatio Data Set Period C Com Pre-term for | Data element history         Audit trail           0.00000005 | Min-max limits<br>Min limit<br>Max limit<br>Average 0.0<br>Save Remove<br>Stored by<br>Last updated<br>Cot not not not not not not not not not n | xril 2015 - F | re-term formula, 80<br>RITION COP<br>Losses<br>(damages,<br>expiries,<br>missing)<br>D<br>Replacemen | kcal/100ml (Beginning<br>Run va<br>Prin<br>Print bi<br>MMODITIES<br>Adjustments<br>(borrowed from<br>out to other<br>facilities)<br>E<br>t feeds | g Balance)<br>tildation<br>t form<br>ank form<br>(Issuedo<br>other faci. |

| 🔵 🕙 bangah.me/home.php           | ▼ C Q Search                                                                                                    | ☆ | Ê | ÷ | ⋒ | 9 |  |
|----------------------------------|----------------------------------------------------------------------------------------------------|---|---|---|---|---|--|
| ▲ Kelvin Wahome<br>ACCESS: ADMIN | SUPPLY CHAIN HIERARCHY                                                                                                    |   |   |   |   |   |  |
| •••                              | DATA CRITERIA                                                                                                    |   |   |   |   |   |  |
| 🖀 USERS                          |                                                                                                    |   |   |   |   |   |  |
| PROGRAMS                         | Report Program *                                                                                                    |   |   |   |   |   |  |
| CLASSIFY                         | NASCOP - ART                                                                                                    |   |   |   |   |   |  |
| ≛ UPDATES                        | MoH 730A- CENTRAL SITE / DISTRICT STORE CON 💲<br>Report Period *                                                                                                    |   |   |   |   |   |  |
| © ADMINISTRATION                 | Monthly<br>January<br>2015<br>Control Control Contro |   |   |   |   |   |  |
|                                  | Report Organization Unit *                                                                                                    |   |   |   |   |   |  |
| Programs                         | ⊕C ALC Ebenezer       ⊕C Haly Family Nangina Hospital       ⊕C Halsti Depensary                                                                                                    |   |   |   |   |   |  |
| Supply Hierarchy                 | ⊕ StandAlone Sites                                                                                                    |   |   |   |   |   |  |
| Data Set Report                  |                                                                                                    |   |   |   |   |   |  |
|                                  | Get Report Reset                                                                                                    |   |   |   |   |   |  |
|                                  |                                                                                                    |   |   |   |   |   |  |

|                               |                                                                     | ▼ C Q Sear                                                                                                    | ch                                                                                                    | ☆ 自 ♣                                                                                                    |
|-------------------------------|---------------------------------------------------------------------|----------------------------------------------------------------------------------------------------|----------------------------------------------------------------------------------------------------|----------------------------------------------------------------------------------------------------|
|                               |                                                                     |                                                                                                    |                                                                                                    | 4                                                                                                    |
|                               | Data from the Satellite sites                                       | plus Central site dispensing point(s)                                                                                                    | Central site store / Distri                                                                                                    | ct or Sub-cour                                                                                                    |
| nd of Month Physical<br>Count | Reported Aggregated<br>Quantity CONSUMED in the<br>reporting period | Drugs with less than 6 month<br>site / Dis                                                                                                    | s to expiry<br>strict store)                                                                                                    |                                                                                                    |
| In Packs                      | In Packs                                                            | In Packs                                                                                                    | Quantity                                                                                                    | E                                                                                                    |
|                               |                                                                     |                                                                                                    | 1                                                                                                    |                                                                                                    |
| tions                         |                                                                     |                                                                                                    |                                                                                                    |                                                                                                    |
|                               | 287                                                                 | 10199                                                                                                    | 40                                                                                                    |                                                                                                    |
|                               | 288                                                                 | 251                                                                                                    | 5                                                                                                    |                                                                                                    |
|                               | In Packs                                                            | In Packs In Packs In | C       C       Sear         In of Month Physical Count       Reported Aggregated Quantity CONSUMED in the reporting period       Reported Aggregated end of reporting period         In Packs       In Packs       In Packs       In Packs         Itoms       287       10199 | • C Q. Search         Image: Control Physical Control Sum the Satellite sites plus Central site dispensing point(s)       Central site store / District Construction of Physical Stock on Hand at centrol of reporting period       Drugs with less than 6 month site / District Construction of or porting period         Im Packs       Im Packs       Im Packs       Packs       Quantity         Items       Im Packs       Im Packs       Im Packs       Im Packs         Impacks       Impacks       Impacks       Impacks       Impacks         Impacks       Impacks       Impacks       Impacks       Impacks         Impacks       Impacks       Impacks       Impacks       Impacks         Impacks       Impacks       Impacks       Impacks       Impacks         Impacks       Impacks       Impacks       Impacks       Impacks         Impacks       Impacks       Impacks       Impacks       Impacks         Impacks       Impacks       Impacks       Impacks       Impacks         Impacks       Impacks       Impacks       Impacks       Impacks         Impacks       Impacks       Impacks       Impacks       Impacks         Impacks       Impacks       Impacks       Impacks       Impacks         Impacks |

#### Update of central site data

- 1. Once the data has been aggregated in the report, you can update by posting it back to DHIS2.
- 2. This can be done by clicking on the post data button at the top of the form.

#### **Sites Analytics**

This functionality is basically for displaying the list of facilities by program and by type.

- 1. Inorder to access this functionality;
- 2. Go to the Reports link on the leftside bar of the application and click on it.
- 3. In the dropdown that appears, select the Sites Analytics option. A new window will be loaded.
- 4. In the form that appears on the page, select the program that you want to get the report on. For example, NASCOP- ART.
- 5. Select the type of report you want to get, for example, list of ordering points, distribution of ordering points by county, list of service points.
- 6. Select the Report Organization Unit to report on.
- 7. click on the get report button at the bottom of the form.

This will load for you the report which you want according to the detils you entered in the form.

#### **Getting ART Reports**

This functionality is for getting all types of reports that are limited to ART program in DHIS2.

In order to access this;

1. Go to Reports link on the leftside bar of the application and click on it.

| 🗧 🕙 bangah.me/home.php                          |                                |                      |                                   | ▼ C Search                    | ☆自・                                                                                                    | <b>ŀ</b> ∧ | ø |  |
|-------------------------------------------------|--------------------------------|----------------------|-----------------------------------|-------------------------------|----------------------------------------------------------------------------------------------------|------------|---|--|
| Jul Sul                                         | ppiy Pipelille filerard        | .ny 100              | 1                                 |                               | Kelvin Wahom                                                                                                    | e (*       |   |  |
| ▲ Kelvin Wahome<br>ACCESS: ADMIN                | PLY CHAIN HIERARCHY            |                      |                                   |                               |                                                                                                    |            |   |  |
| <b>Ф</b> Ф                                      | DATA CRITERIA                  |                      |                                   |                               |                                                                                                    |            |   |  |
| ₩ USERS                                         |                                |                      |                                   |                               |                                                                                                    |            |   |  |
| PROGRAMS                                        | Ministry Of Hea                | lth                  |                                   |                               |                                                                                                    |            |   |  |
| CLASSIFY                                        | MoH 730A- CENTRAL S            | SITE /DIS            | TRICT STORE CONSUM                | PTION DATA REPORT A           | AND REQUEST                                                                                                    |            |   |  |
| ± UPDATES                                       | Facility Name:AIC Ebenezer Mas | ter Facility Co      | ode:17582 Period of Reporting:Jar | Post Da                       | ata                                                                                                    |            |   |  |
|                                                 | Loading complete               |                      |                                   |                               |                                                                                                    |            |   |  |
| I REPORTS                                       |                                |                      |                                   |                               |                                                                                                    |            |   |  |
| Programs<br>Supply Hierarchy<br>Data Set Report |                                | Unit<br>Pack<br>Size | Beginning Balance                 | Quantity Received this period | Total Quantity ISSUED to<br>ARV dispensing sites this<br>period[Satellite sites plus<br>Central site dispensing<br>point(s)] |            |   |  |
|                                                 | Drug Name                      |                      | In Packs                          | In Packs                      | In Packs                                                                                                    |            |   |  |

| Supply C                                              | hain Hierarchy Tool                                                   | Kelvin Wahome 🛛 😝 Sign Out |
|-------------------------------------------------------|-----------------------------------------------------------------------|----------------------------|
| Kelvin Wahome<br>ACCESS: ADMIN<br>2 (update profile!) | SUPPLY CHAIN HIERARCHY   🧭 Read the User Guide                        |                            |
| • •                                                   | SITES ANALYTICS (Generate ordering points or service points analysis) |                            |
| USERS                                                 |                                                                       |                            |
| PROGRAMS                                              | Report Program *                                                      |                            |
|                                                       | NASCOP - ART                                                          |                            |
| CLASSIFY                                              | Report *                                                              |                            |
| REPORTS                                               | Report Organization Unit *                                            |                            |
|                                                       | ● ► Kenya                                                             |                            |
| Data Set Report                                       | Baringo County                                                        |                            |
| Sites Analytics                                       | O 🗅 Bomet County                                                      |                            |
| A PT Paparts                                          | 💿 🗅 Bungoma County                                                    |                            |
| ARTREPORTS                                            | Dusia County                                                          |                            |
| Programs                                              | C Elgeyo-Marakwet County                                              |                            |
| Supply Hierarchy                                      | C Embu County                                                         |                            |
|                                                       |                                                                       |                            |
|                                                       | Get Report Reset                                                      |                            |

| LANSETTIV OF HEALTH                                                                               | SUDDU                     |                                                                                                    | CHY L C? Read the User Guide                                                                                                   |                                                                                          |                                                                       |                                                                                        |  |  |
|---------------------------------------------------------------------------------------------------|---------------------------|----------------------------------------------------------------------------------------------------|----------------------------------------------------------------------------------------------------|------------------------------------------------------------------------------------------|-----------------------------------------------------------------------|----------------------------------------------------------------------------------------|--|--|
| Kelvin Wahome<br>ACCESS: ADMIN<br>孑 (update profile!)<br>さ の                                      | SOFFE                     |                                                                                                    | Chi j B kead the oser duide                                                                                                    |                                                                                          |                                                                       |                                                                                        |  |  |
|                                                                                                   |                           | ှိ•  List of Ord                                                                                         | ering Points                                                                                                    |                                                                                          |                                                                       | Export                                                                                 |  |  |
| USERS                                                                                             |                           |                                                                                                    |                                                                                                    |                                                                                          |                                                                       |                                                                                        |  |  |
|                                                                                                   | Dro                       | dram. NASC                                                                                               | OP - ART                                                                                                    |                                                                                          |                                                                       |                                                                                        |  |  |
| PROGRAMS                                                                                          | FIU                       | gruin. 14100                                                                                             |                                                                                                    |                                                                                          |                                                                       |                                                                                        |  |  |
| PROGRAMS                                                                                          | Pip                       | eline: KEMS/                                                                                             | A                                                                                                    |                                                                                          |                                                                       |                                                                                        |  |  |
| CLASSIFY                                                                                          | Pip                       | eline: KEMSA                                                                                             | A<br>Ordering Points                                                                                                    |                                                                                          |                                                                       |                                                                                        |  |  |
| PROGRAMS                                                                                          | Pip<br>Rep<br>E Lev       | eline: KEMSA<br>port: List of C<br>rel: Baringo C                                                        | A<br>Drdering Points<br>County                                                                                                 | NT (0200 (EAT)                                                                           |                                                                       |                                                                                        |  |  |
| PROGRAMS CLASSIFY REPORTS                                                                         | Pip<br>Rep<br>Lev<br>Dat  | eline: KEMSA<br>port: List of C<br>rel: Baringo C<br>ce Generated                                        | A<br>Ordering Points<br>County<br>1: Sat Aug 01 2015 15:48:31 (                                                                | 3MT+0300 (EAT)                                                                           |                                                                       |                                                                                        |  |  |
| PROGRAMS CLASSIFY REPORTS Data Ser Paport                                                         | Pip<br>Rep<br>Lev<br>Dat  | eline: KEMS<br>port: List of C<br>rel: Baringo C<br>ce Generated<br>MFL Code                             | A<br>Ordering Points<br>County<br>I: Sat Aug 01 2015 15:48:31 (<br>Name of Facility                                            | SMT+0300 (EAT)<br>Ordering Point Type                                                    | County                                                                | Sub County                                                                             |  |  |
| PROGRAMS CLASSIFY REPORTS Data Set Report                                                         | Pipe<br>Rep<br>Lev<br>Dat | eline: KEMSA<br>port: List of C<br>rel: Baringo C<br>ce Generated<br>MFL Code<br>14193                   | A<br>Ordering Points<br>county<br>I: Sat Aug 01 2015 15:48:31 (<br>Name of Facility<br>Alyebo Dispensary                       | SMT+0300 (EAT) Crdering Point Type Sub-County Store                                      | County<br>Baringo County                                              | Sub County<br>Baringo North                                                            |  |  |
| PROGRAMS CLASSIFY REPORTS Data Set Report Sites Analytics                                         | E Lev<br>Dat              | eline: KEMS/<br>port: List of C<br>rel: Baringo C<br>te Generated<br>MFL Code<br>14193<br>17582          | A Drdering Points County L: Sat Aug 01 2015 15:48:31 0 Name of Facility Alyebo Dispensary AlC Ebenezer                         | SMT+0300 (EAT)       Ordering Point Type       Sub-County Store       Central Site       | County       Baringo County       Baringo County                      | Sub County           Baringo North           Baringo Central                           |  |  |
| PROGRAMS CLASSIFY CLASSIFY DEPORTS Data Set Report Sites Analytics ART Reports                    | Pipe<br>Rep<br>Lev<br>Dat | eline: KEMS/<br>oort: List of C<br>rel: Baringo C<br>ce Generated<br>MFL Code<br>14193<br>17582<br>17352 | A Drawing Points County L: Sat Aug 01 2015 15:48:31 0 Vame of Facility Alyebo Dispensary AlC Ebenezer Barnet Memorial Hospital | CMT+0300 (EAT)<br>Cordering Point Type<br>Sub-County Store<br>Central Site<br>StandAlone | County<br>Baringo County<br>Baringo County<br>Baringo County          | Sub County           Baringo North           Baringo Central           Baringo Central |  |  |
| PROGRAMS<br>CLASSIFY<br>PREPORTS<br>Data Set Report<br>Sites Analytics<br>ART Reports<br>Programs | Pip<br>Rep<br>Lev<br>Dat  | eline: KEMSA<br>port: List of C<br>rel: Baringo C<br>e Generated<br>MFL Code<br>14193<br>17582<br>17352  | A Drdering Points County L: Sat Aug 01 2015 15:48:31 ( Marcol Facility Alyebo Dispensary AlC Ebenezer Barnet Memorial Hospital | CMT+0300 (EAT)<br>Vordering Point Type<br>Sub-County Store<br>Central Site<br>StandAlone | County       Baringo County       Baringo County       Baringo County | Sub County           Baringo North           Baringo Central                           |  |  |

- 2. In the dropdown that appears, select ART Reports.
- 3. A new window will be loaded, fill in the details in the form that appears.
- 4. In the form, Select the type of report that you want to get.
- 5. Select the period for reporting(monthly) and then select the organization unit.
- 6. Then click on the Get report button at the bottom.

This will load for you the report according to the details which you entered in the form.

# 1.4.6 Other procedures

#### Get reports

Apart from generating aggregated data for satellite sites (dataset reports), one can also get reports on programs and supply chain hierarchy.

#### Generating a supply hierarchy report

- 1. From the leftside bar of the application, click on the reports link.
- 2. From the dropdown that appears below it, select Supply Hierarchy.
- 3. A window will loaded displaying a program and the various site classifications.

#### Generating a program report

- 1. From the leftside bar of the application, click on the reports link.
- 2. From the dropdown that appears below it, select 'Program'.

| ain Hierarchy Tool                                                  | Kelvin Waho                                                                                                    | me   🕞 Sign                                                                                                    | Out                                                                                                    |                                                                                                    |                                                                                                    |
|---------------------------------------------------------------------|----------------------------------------------------------------------------------------------------|----------------------------------------------------------------------------------------------------|----------------------------------------------------------------------------------------------------|----------------------------------------------------------------------------------------------------|----------------------------------------------------------------------------------------------------|
| SUPPLY CHAIN HIERARCHY   🧭 Read the User Guide                      |                                                                                                    |                                                                                                    |                                                                                                    |                                                                                                    |                                                                                                    |
| NASCOP - ART ANALYTICS (Generate ART reports)                       |                                                                                                    |                                                                                                    |                                                                                                    |                                                                                                    |                                                                                                    |
|                                                                     |                                                                                                    |                                                                                                    |                                                                                                    |                                                                                                    |                                                                                                    |
| Report * Patients By Ordering Polets                                |                                                                                                    |                                                                                                    |                                                                                                    |                                                                                                    |                                                                                                    |
| Report Period *                                                     |                                                                                                    |                                                                                                    |                                                                                                    |                                                                                                    |                                                                                                    |
| January 2015                                                        |                                                                                                    |                                                                                                    |                                                                                                    |                                                                                                    |                                                                                                    |
| Report Organization Unit *                                          |                                                                                                    |                                                                                                    |                                                                                                    |                                                                                                    |                                                                                                    |
| ● ► Kenya                                                           |                                                                                                    |                                                                                                    |                                                                                                    |                                                                                                    |                                                                                                    |
| Baringo County                                                      |                                                                                                    |                                                                                                    |                                                                                                    |                                                                                                    |                                                                                                    |
| Bomet County                                                        |                                                                                                    |                                                                                                    |                                                                                                    |                                                                                                    |                                                                                                    |
| D Bungoma County                                                    |                                                                                                    |                                                                                                    |                                                                                                    |                                                                                                    |                                                                                                    |
| Busia County                                                        |                                                                                                    |                                                                                                    |                                                                                                    |                                                                                                    |                                                                                                    |
| <ul> <li>Chelgeyo-Marakwet County</li> <li>Chembu County</li> </ul> |                                                                                                    |                                                                                                    |                                                                                                    |                                                                                                    |                                                                                                    |
| Get Report Reset                                                    |                                                                                                    |                                                                                                    |                                                                                                    |                                                                                                    |                                                                                                    |
|                                                                     | SUPPLY CHAIN HIERARCHY   ? Read the User Guide  NASCOP - ART ANALYTICS (Generate ART reports)  Report * Patients By Ordering Points Report Organization Unit Report Organization Unit Bungoma County Bungoma County Bung | SUPPLY CHAIN HIERARCHY   2 Read the User Guide  NASCOP - ART ANALYTICS (Generate ART reports)  Report * Patients By Ordering Points Report Period * Monthly january 2015 Report Organization Unit * E Kenya Baringo County B Baringo County B Baring | SUPPLY CHAIN HIERARCHY   27 Read the User Guide  NASCOP - ART ANALYTICS (Generate ART reports)  Report * Patients By Ordering Points Report Period * Monthly paruary 2015 Report Organization Unit Excerpt Baringo County D Bursia County D Bursia County D Bu | SUPPLY CHAIN HIERARCHY   27 Read the User Guide           NASCOP - ART ANALYTICS (Generate ART reports)             Report *             Patients By Ordering Points             Report Period *             Monthly             January             2015             Report Organization Unit *             E Baringo County             D Buringon County             D Buringon County             D Elliporyo Marakwet County             D Elliporyo Marakwet County | SUPPLY CHAIN HIERARCHY   ?? Read the User Guide  NASCOP - ART ANALYTICS (Generate ART reports)  Report * Patients By Ordering Points Report Period * Monthly january 2015 Report Organization Unit Excerpt D Baringo County D Baringo County D Busia County D Busia C |

| Kelvin Wahome<br>CCESS: ADMIN<br>& (update profile!)                                 | SUPPLY CHAI                   | N HIERARCHY                                                           | 🕑 Read the User Guide                                                                   |                                                                    |                                        |                                          |                                                                   |                            |                                                                     |   |  |
|--------------------------------------------------------------------------------------|-------------------------------|-----------------------------------------------------------------------|-----------------------------------------------------------------------------------------|--------------------------------------------------------------------|----------------------------------------|------------------------------------------|-------------------------------------------------------------------|----------------------------|---------------------------------------------------------------------|---|--|
| 9 O                                                                                  | √ộ≻  L                        | ist of ART Patie                                                      | nts By Ordering Points                                                                  |                                                                    |                                        |                                          |                                                                   |                            | Export                                                              |   |  |
| USERS                                                                                | Mi                            | nistry (                                                              | f Health                                                                                |                                                                    |                                        |                                          |                                                                   |                            |                                                                     |   |  |
| PROGRAMS                                                                             | 1011                          | instry C                                                              | i riculti                                                                               |                                                                    |                                        |                                          |                                                                   |                            |                                                                     |   |  |
| CLASSIEV                                                                             | List                          | of ART Pa                                                             | tients By Ordering P                                                                    | oints                                                              |                                        |                                          |                                                                   |                            |                                                                     |   |  |
| CLASSIFT                                                                             | LEVE                          | L:COUNTY - BA                                                         | RINGO COUNTY PERIOD:Jan                                                                 | uary-2015                                                          |                                        |                                          |                                                                   |                            |                                                                     |   |  |
| REPORTS                                                                              | ELEVEI                        | L:COUNTY - BA                                                         | RINGO COUNTY PERIOD:Jan                                                                 | uary-2015<br>Adult ART                                             | Adult PEP                              | Adult PMTCT                              | Paed ART                                                          | Paed PEP                   | Paed PMTCT                                                          |   |  |
| Data Set Report                                                                      | E LEVE                        | L:COUNTY - BA<br>MFL Code<br>14193                                    | RINGO COUNTY PERIOD;Jan Name of Ordering Points Alyebo Dispensary                       | Adult ART                                                          | Adult PEP<br>0                         | Adult PMTCT                              | Paed ART<br>0                                                     | Paed PEP<br>0              | Paed PMTCT<br>0                                                     | - |  |
| Data Set Report<br>Sites Analytics                                                   | E LEVEL<br>#<br>1<br>2        | L:COUNTY - BA<br>MFL Code<br>14193<br>17582                           | RINGO COUNTY PERIOD;Jan Name of Ordering Points Alyebo Dispensary AIC Ebenezer          | Adult ART           0           4200                               | Adult PEP 0 2236                       | Adult PMTCT<br>0<br>3440                 | Paed ART<br>0<br>7501                                             | Paed PEP 0 880             | <b>Paed PMTCT</b><br>0<br>1920                                      |   |  |
| Data Set Report       Sites Analytics       ART Reports                              | E LEVER<br>#<br>1<br>2<br>Grz | MFL Code<br>14193<br>17582<br>and Total                               | RINGO COUNTY PERIOD;jan<br>Name of Ordering Points<br>Alyebo Dispensary<br>AIC Ebenezer | Adult ART           0           4200           4200                | Adult PEP<br>0<br>2236<br>2236         | Adult PMTCT<br>0<br>3440<br>3440         | Paed ART 0 7501 7501                                              | Paed PEP 0 880 880         | Paed PMTCT           0           1920           1920                |   |  |
| REPORTS       Data Set Report       Sites Analytics       ART Reports       Programs | E LEVE                        | HECOUNTY - BA<br>MFL Code<br>14193<br>17582<br>and Total<br>and Total | RINGO COUNTY PERIOD;jan<br>Name of Ordering Points<br>Alyebo Dispensary<br>AIC Ebenezer | Adult ART           0           4200           4200           4200 | Adult PEP<br>0<br>2236<br>2236<br>2236 | Adult PMTCT<br>0<br>3440<br>3440<br>3440 | Paed ART           0           7501           7501           7501 | Paed PEP 0 880 880 880 880 | Paed PMTCT           0           1920           1920           1920 |   |  |

| 🗧 🕙 bangah.me/home.ph                                          | P                                                                                                    | ▼ C Search | ☆自∔合            | 9 = |
|----------------------------------------------------------------|----------------------------------------------------------------------------------------------------|------------|-----------------|-----|
|                                                                | Supply Pipeline Hierarchy Tool                                                                                                    |            | Kelvin Wahome 💿 |     |
| ▲ Kelvin Wahome<br>ACCESS: ADMIN<br>② (update profile!)<br>☆ む | SUPPLY CHAIN HIERARCHY                                                                                                    |            |                 |     |
| 쓸 USERS                                                        | Supply Pipeline Hierarchy                                                                                                    |            |                 |     |
| PROGRAMS                                                       | Programs [Showing the various site classifications]                                                                                     |            |                 |     |
| CLASSIFY                                                       | C □ NASCOP - ART                                                                                                    |            |                 |     |
| ▲ UPDATES                                                      | ⊕ Central Sites     O □ AlC Ebenezer     O □ Holy Family Nangina Hospital     O □ Hoky Family Nangina Hospital     O □ Hakati Dspensary |            |                 |     |
|                                                                | ⊕                                                                                                    |            |                 |     |
| I REPORTS                                                      | C INUTITION                                                                                                    |            |                 |     |
| Programs                                                       |                                                                                                    |            |                 |     |
| Supply Hierarchy<br>Data Set Report                            |                                                                                                    |            |                 |     |
|                                                                |                                                                                                    |            |                 |     |

3. A window will be loaded showing programs and the different types of sites which the progrm is assigned to(subcounty stores, central sites, satellite sites, and stand alone sites).

You will also be able to see the various datasets that are assigned to a certain program(s).

# 1.4.7 Trouble shooting

#### Restore of deleted data

One can retore deleted data by:

- 1. Click on the administration link on the leftside bar of the app.
- 2. A dropdown will appear, click on the first option i.e Supply Hierarchy inorder to delete a supply hierarchy.
- 3. Click on the second option inorder to restore deleted data.

A window will be loaded showing all the deleted data.

- 1. If you want to retrieve the data, click on the restore button at the end of the specific row.
- 2. If you want to delete permanently, click on the 'delete permanently' button at the end of the row.

| Bangah.me/home.php                                    |         |                     | ▼ C Q Search           |                    |                      |                       | •             | 俞 | 9 |  |  |
|-------------------------------------------------------|---------|---------------------|------------------------|--------------------|----------------------|-----------------------|---------------|---|---|--|--|
|                                                       | Supply  | y Pipeline Hie      | rarchy Tool            |                    | Kelvin W             | Kelvin Wahome         |               |   |   |  |  |
| Kelvin Wahome     ACCESS: ADMIN     (update profile!) | SUPPLYC | HAIN HIERARCHY      |                        |                    |                      |                       |               |   |   |  |  |
| ₩ USERS                                               | LIST    | OF CREATED PROGRAMS | ;                      |                    |                      |                       |               |   |   |  |  |
| PROGRAMS                                              | #       | Program             | # Sub-County<br>Stores | # Central<br>Sites | # Satellite<br>Sites | # StandAlone<br>Sites | #<br>Datasets |   |   |  |  |
| CLASSIFY  UPDATES                                     | 1       | NASCOP - ART        | 3                      | 3                  | 6                    | 0                     | 7             |   |   |  |  |
| & ADMINISTRATION                                      | 2       | Nutrition           | 0                      | 2                  | 8                    | 0                     | 3             |   |   |  |  |
| I REPORTS                                             | 3       | TRIAL<br>PROGRAM    | 2                      | 1                  | 2                    | 3                     | 4             |   |   |  |  |
| Programs                                              |         |                     |                        |                    |                      |                       |               |   |   |  |  |
| Supply Hierarchy<br>Data Set Report                   |         |                     |                        |                    |                      |                       |               |   |   |  |  |
|                                                       | T       |                     |                        |                    |                      |                       |               |   |   |  |  |

| ASH Home - Google Chrom                                                                                                    | ne        |                                |               |                                   |                                                        |                                       |                  |         | 💽 tµ 🗈                | \$ 🔊 🕪 3:5      | 6 PM 💣 |  |  |
|----------------------------------------------------------------------------------------------------|-----------|--------------------------------|---------------|-----------------------------------|--------------------------------------------------------|---------------------------------------|------------------|---------|-----------------------|-----------------|--------|--|--|
| ← → C <sup>r</sup> 🗋 localhost/msh                                                                                                    | Task/home | e.php                          |               |                                   |                                                        |                                       |                  |         |                       |                 | ☆ =    |  |  |
|                                                                                                    | Si        | Supply Pipeline Hierarchy Tool |               |                                   |                                                        |                                       |                  |         |                       | Kelvin Wahome 💿 |        |  |  |
| Letter State State | *         | SUPPLY CHAIN                   | N HIERARCHY   | C Read the Documentation          |                                                        |                                       |                  |         |                       |                 |        |  |  |
| ຈັບ<br>ອັບsers                                                                                                    |           | DELETED                        | DATA          |                                   |                                                        |                                       |                  |         |                       |                 |        |  |  |
|                                                                                                    |           | #                              | NO<br>Deleted | Data Deleted                      | What was Deleted                                       | Date<br>Deleted                       | Deleted<br>By    | Recover | Delete<br>Permanently |                 |        |  |  |
| CLASSIFY                                                                                                    |           | 1                              | 5             | program:2                         | DEFAULT program                                        | Tuesday<br>2015-07-14<br>06:19:02pm   | Kelvin<br>Wahome | ٥       | ×                     |                 |        |  |  |
| UPDATES                                                                                                    |           | 2                              | 1             | All StandAlone Sites<br>program:1 | All StandAlone Sites<br>in the NASCOP - ART<br>program | Wednesday<br>2015-07-15<br>02:50:34pm | Kelvin<br>Wahome | 0       | ×                     |                 |        |  |  |
|                                                                                                    |           | 3                              | 1             | StandAlone:ZkbTg8ryBSo            | StandAlone:Chesongo<br>Dispensary                      | Wednesday<br>2015-07-15<br>02:51:25pm | Kelvin<br>Wahome | ٥       | ×                     |                 |        |  |  |
| Deleted Data                                                                                                    |           | 4                              | 1             | StandAlone:ZkbTg8ryBSo            | StandAlone:Chesongo<br>Dispensary                      | Wednesday<br>2015-07-15<br>03:02:09pm | Kelvin<br>Wahome | ٥       | ×                     |                 |        |  |  |
| 4                                                                                                    | *<br>}    | 5                              | 1             | All StandAlone Sites<br>program:1 | All StandAlone Sites<br>in the NASCOP - ART<br>program | Wednesday<br>2015-07-15<br>03:07:52pm | Kelvin<br>Wahome | 0       | ×                     |                 |        |  |  |